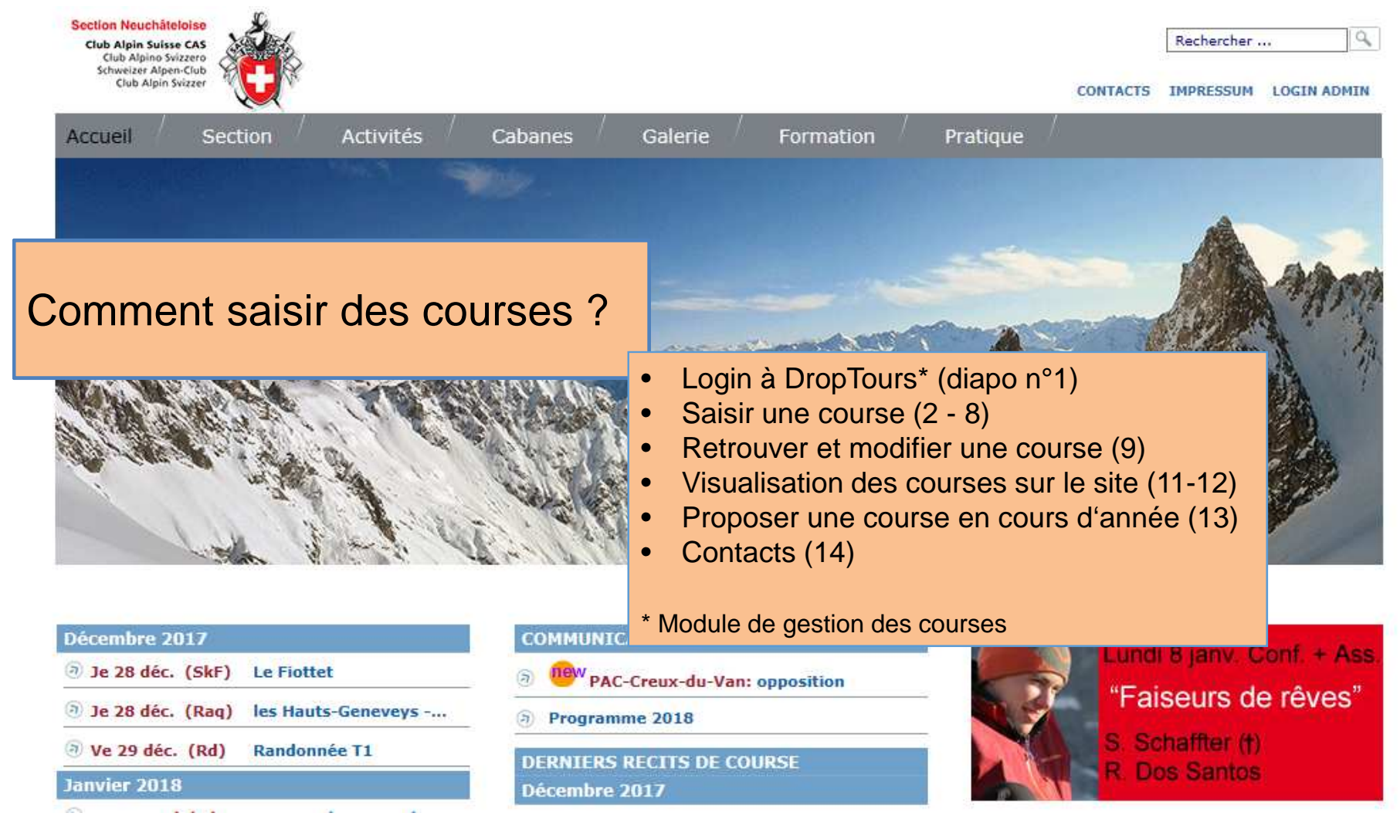

Auteur : JBP ; révision 2017 : ACO

Depuis le site du CAS Neuchâtel: <u>http://www.cas-neuchatel.ch/</u> Se connecter à la partie Manager du site

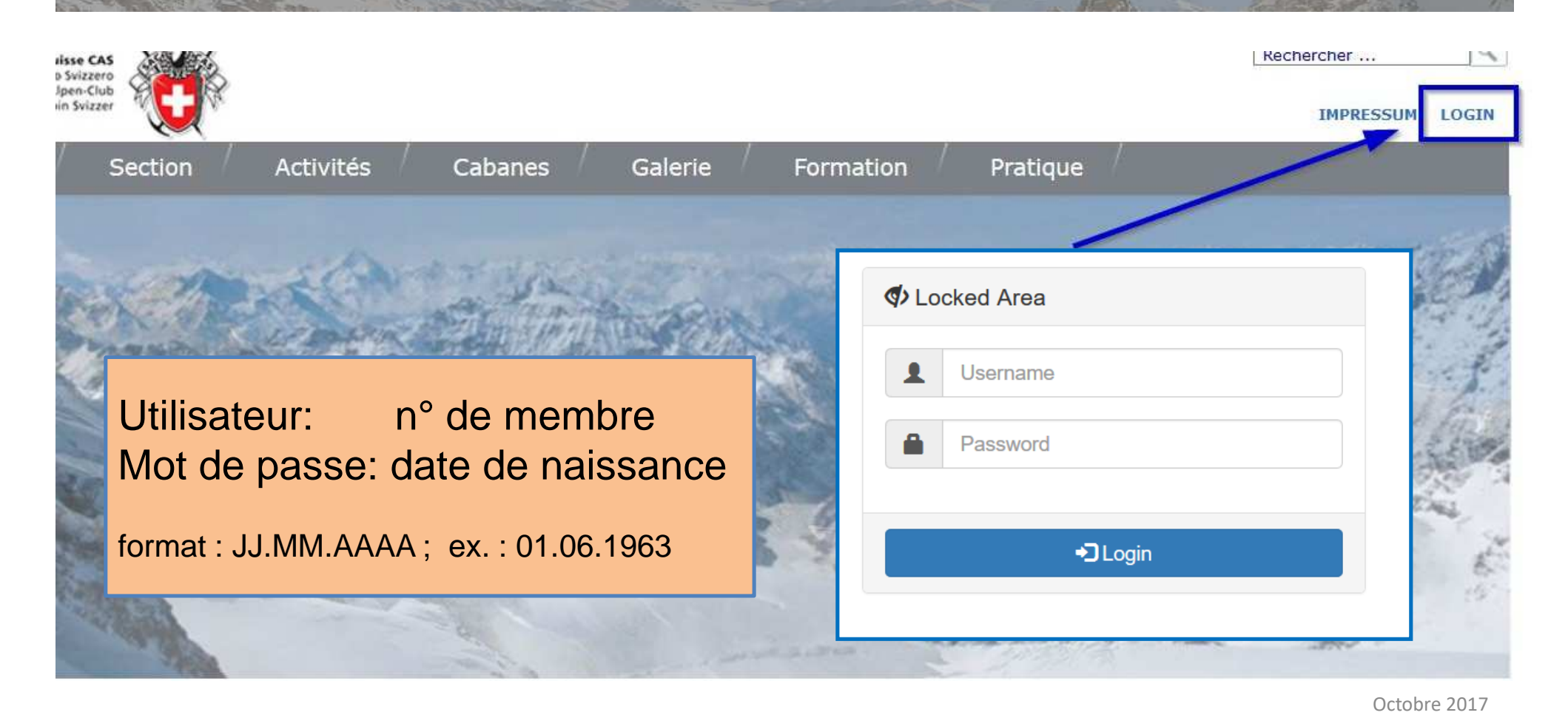

#### Choisir DropTours pour saisir des courses

[ www.cas-neucnatei.cn ] [ manager ] [ Logout ]

#### Manager

Annoncé: 🛔 320594

Version 1.2 vom September 2015

| Web App      | ps         |                                                                                                    |
|--------------|------------|----------------------------------------------------------------------------------------------------|
| ි            | DropPhoto  | Teilen Sie die schönsten Momente mit Ihren Freunden, Bekannten und Verwandten und präsentieren Sie Ihre Bilder im Internet.                                                             |
| 9            | DropSearch | Die interne Suchmaschine DropSearch durchsucht alle Dokumente (HTML, PDF). Konfigurieren Sie die Suchmaschine und sehen<br>Sie welche Begriffe auf Ihrer Internet-Seite gesucht werden. |
| ۲ <u>گ</u> / | DropTours  | Mit der Tourenverwaltung administrieren Sie Ihre Touren schnell und von jedem Ort. So haben Sie jederzeit den Überblick über<br>alle Anmeldungen.                                       |

DropNet AG - Version 1.2 vom September 2015

#### Créer une nouvelle course

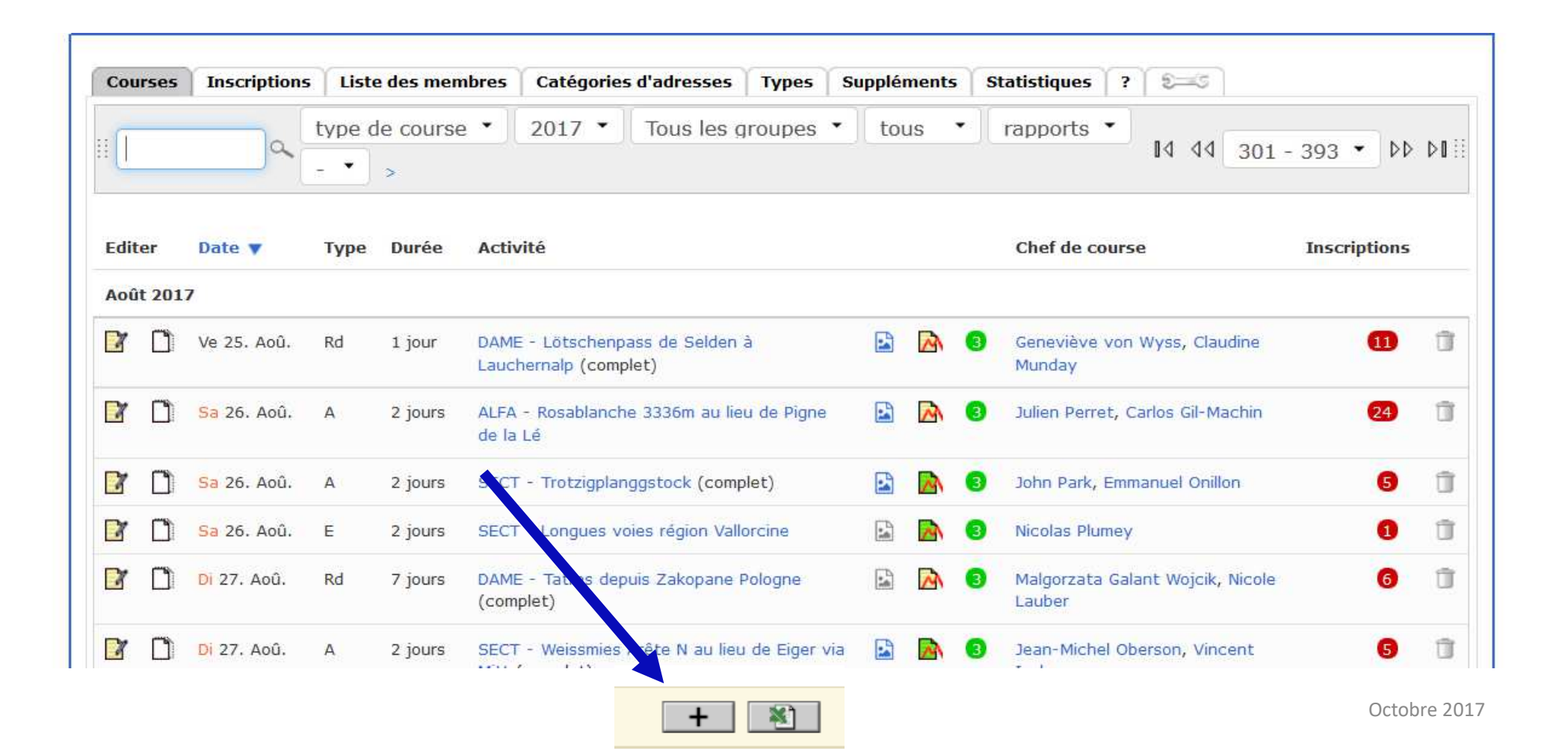

# Données requises obligatoires pour créer la course

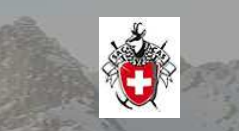

| Traiter la course                                  |           |                    |                          |                                                                                                    | :: |
|----------------------------------------------------|-----------|--------------------|--------------------------|----------------------------------------------------------------------------------------------------|----|
| Quoi<br>Activité<br>Quand<br>Date de début         |           |                    |                          | Indiquer si possible le<br>sommet prévu.<br>N.B. : le préfixe "groupe"<br>n'est plus à préciser dans<br>l'intitulé (cf. Champ "Groupe") |    |
| Date de fin<br>Date de remplacement<br>Etat<br>Qui | Actif     |                    |                          | Les rubriques en rouge sont<br>obligatoires pour que la<br>course soit créée dans<br>DropTours.                                         |    |
| Chef de course<br>Groupe                           | Rougemont | Gilles, Cortaillod | ▼ M<br>▼ M<br>□ Jeunesse | ☐ Jeudistes                                                                                                    | 9  |
| Type de course<br>Type d'événement                 | Lundi-x   | L Dames            | Propositions T           | <b>⋐ □</b><br>Octobre                                                                                                    | 20 |

Données requises obligatoires pour que la course soit validée par les commissions des courses

|            | Nbre max.<br>participants                                                                       | 10                                                                                      | Voir précisions en cas de doute                                                           |
|------------|-------------------------------------------------------------------------------------------------|-----------------------------------------------------------------------------------------|-------------------------------------------------------------------------------------------|
| Technique  | Technique<br>Exigences techniques<br>Exigences physiques<br>Montée/Descente,<br>temps de marche | PD - peu difficile<br>B - plutôt exiceante<br>Montée 3h30, dénivelé +1030m, descente 2h |                                                                                           |
| Itinéraire | Guide CAS<br>Itinéraire                                                                         | 255 Caractères restants:<br>332a                                                        | <b>ATTENTION</b> : L'ensemble de ces données supplémentaires doit être rempli pour que la |
| Coûts      | Infos<br>Coûts                                                                                  | 5 base demi-tarif                                                                       | course apparaisse dans le<br>programme !                                                  |

#### Données requises obligatoires pour que la course soit validée par les commissions des courses

|         | Equipement                         | Ski, peau, couteau, pelle, sonde, <u>DVA</u> et avec suivi le cours <u>DVA</u> .                         |                                                                                       | 0               |
|---------|------------------------------------|----------------------------------------------------------------------------------------------------|---------------------------------------------------------------------------------------|-----------------|
| Matérie |                                    | Lors de l'inscription, si oui ou non tu as un véhicule à disposition et le conducteur, sont disponibles. | combien de places, y compris                                                          |                 |
|         | Note interne<br>Description en PDF | Parcourir Aucun fichier sélectionné.                                                                     | Les membres peuvent alo<br>s'informer correctement po<br>choisir de s'inscrire ou nor | rs<br>วนr<br>า. |
| uo      | Inscription                        |                                                                                                    |                                                                                       |                 |
| cripti  | Inscription                        | 🗹 Internet 🗆 Par écrit 🗹 Téléphone 🗆 Stamm                                                               |                                                                                       | 0               |
| Inse    | Inscription début                  | 21.12.2016                                                                                               |                                                                                       | 0               |
|         | Inscription fin                    | 18.01.2017                                                                                               |                                                                                       | 0               |

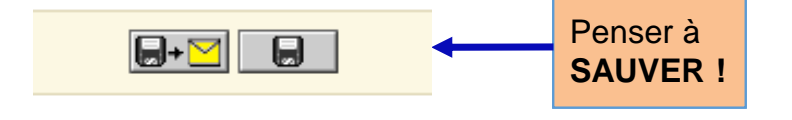

### Données supplémentaires utiles pour l'organisation et le déroulement de la course

Infos supplémentaires concernant l'organisation et le déroulement de la course.

Ces données sont à remplir <u>avant la date de</u> <u>début d'inscription à la</u> <u>course</u>.

| Où                                 |                                  |                             |                             |             |
|------------------------------------|----------------------------------|-----------------------------|-----------------------------|-------------|
|                                    |                                  |                             |                             |             |
| Hébergement / Repas                |                                  |                             |                             |             |
| Itinéraire de voyage               | Voiture • PW                     |                             |                             |             |
| Cartes                             | CN 492S et 1365                  |                             |                             |             |
| Infor                              |                                  |                             |                             |             |
| Intos                              |                                  |                             |                             |             |
| Coûts                              | 45                               |                             |                             |             |
| Réunion                            | Rendez-vous                      | O Téléphone                 | O Courriel                  | Osans       |
|                                    | 20.1.2017                        | Date                        |                             |             |
|                                    | 18:30                            | Dès                         |                             |             |
|                                    | Café des amis                    |                             |                             |             |
|                                    |                                  |                             |                             |             |
| Contact en cas                     |                                  |                             |                             |             |
| Lieu de rendez-vous                | 21.1.2017 6:00                   | Colombier en fa             | ace de station essence      | СООР        |
| Itinéraire / détail                | Départ depuis Bourg St-Bernard   | d en passant par la Combe   | de Drône, à la fin de la ce | ombe vers   |
| (Sommaire pour<br>communication du | 2450m, bifurquer sur la droite à | l l'azimut 345°, à 2700m su | iivre l'azimut 280° qui nou | is amène au |
| club (max.) : 1100)                | Descente par le lac du Grand Lé  | é, puis on rejoint la Combe | de Drône à vers 2           |             |
|                                    | que la montée.                   |                             | Per                         | iser à      |
|                                    | https://s.geo.admin.ch/6f13af82  | 2f8                         | SA                          | JVER !      |

#### Possibilité d'ajouter une photo de ta course

#### DropTours Inscriptions Liste des membres Catégories d'adresses Types Suppléments Statistiques | ? | 2=5 Sous DropTours, Courses Traiter la course Cours de ski de fond, fartage 4/4 dans le descriptif de la course Quoi image Activité Cours de ski de fond, fartage 4/4 0 Upload Drag & Drop Files Jeunesse Jeudistes Galerie •)S'identifier I Courses Lundi-X Dames Cours de ski de fond, fartage 4/4 Propositions lateriel et equipement xigences physiques et otations des courses locumentation xpéditions etites Expéditions La photo apparaît dans le descriptif de la course (sous «Activités») Date Ma 30 jan. 2018 soirée Groupe Section

## Retrouver et modifier une course

Pour retrouver une course déjà saisie, utiliser le moteur de recherche

Pour modifier, compléter ta course, éditer la course

| • | gossauer       | rap  | ports 🔹 | 5                                               |                                              |
|---|----------------|------|---------|-------------------------------------------------|----------------------------------------------|
|   | Editer Date 🔻  | Туре | Durée   | Activité                                        | Possibilité de visualiser la                 |
|   | Janvier 2017   |      |         |                                                 | course sur le site public                    |
|   | Ma 3. Jan.     | С    | 1 jour  | SECT - Cours de ski d                           | le fond: Fartage                             |
|   | Je 5. Jan.     | SkF  | 1 jour  | JEUD - Aération Caba                            | ne Perrenoud                                 |
|   | Je 5. Jan.     | SkF  | 1 jour  | DAME - Ski de fond d                            | puis à la Tourne                             |
|   | Ve 6. Jan.     | Rd   | 1 jour  | DAME - Randonnée T1                             |                                              |
|   | Sa 7. Jan.     | Sk   | 1 jour  | SECT - Crête de Lodze<br>(complet)              | e (point 2584)                               |
|   | 📝 🗋 Sa 7. Jan. | С    | 1 jour  | SECT - Cours d initiati<br>randonnee 1/2 (nouve | ion au ski de 📓 🖾<br>Elle date) Octobre 2017 |

### Visualiser et éditer une course sur le site public

Pour retrouver une course déjà saisie, utiliser le moteur de recherche

Pour modifier, compléter ta course, éditer la course

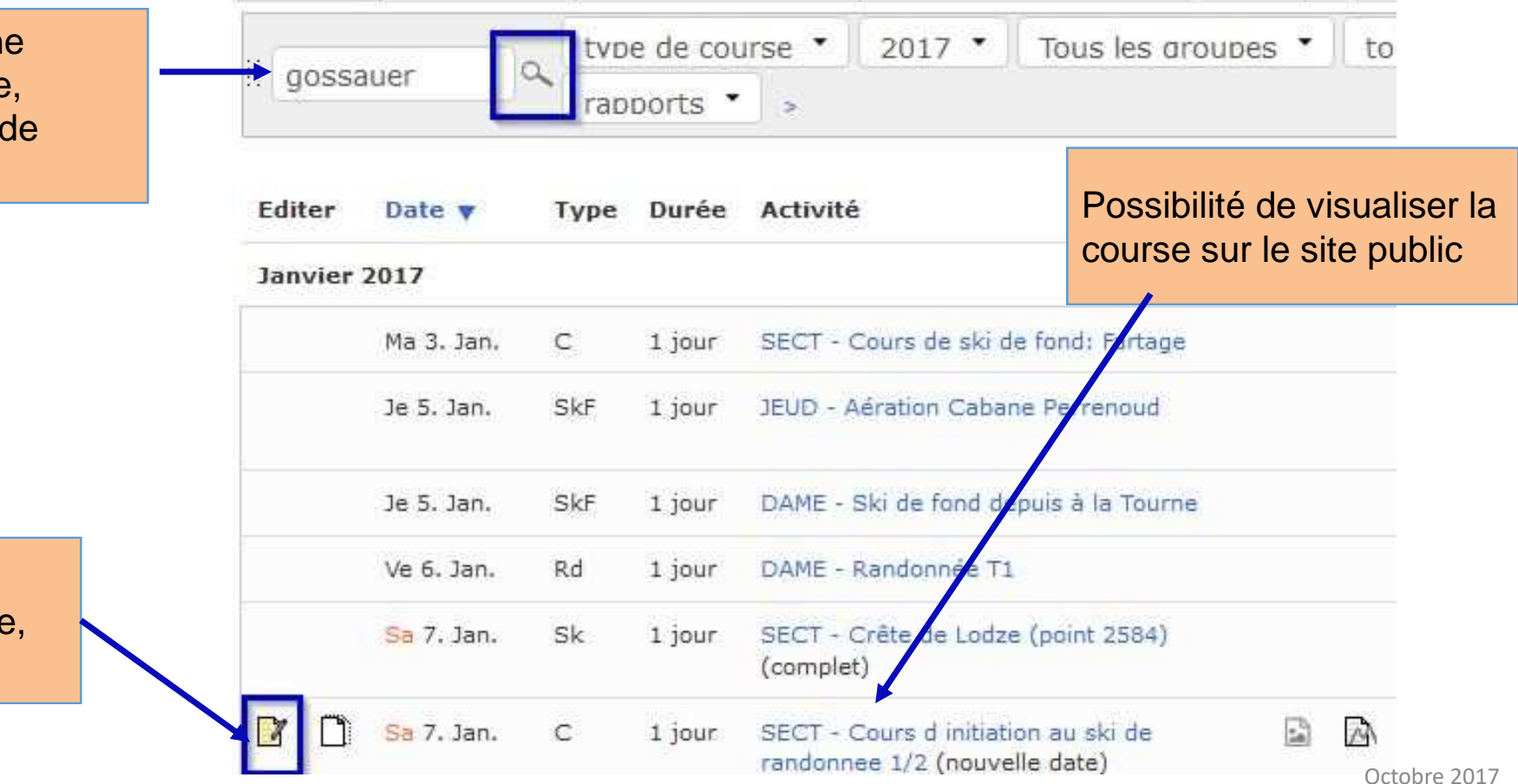

#### Programme des courses sur le site public

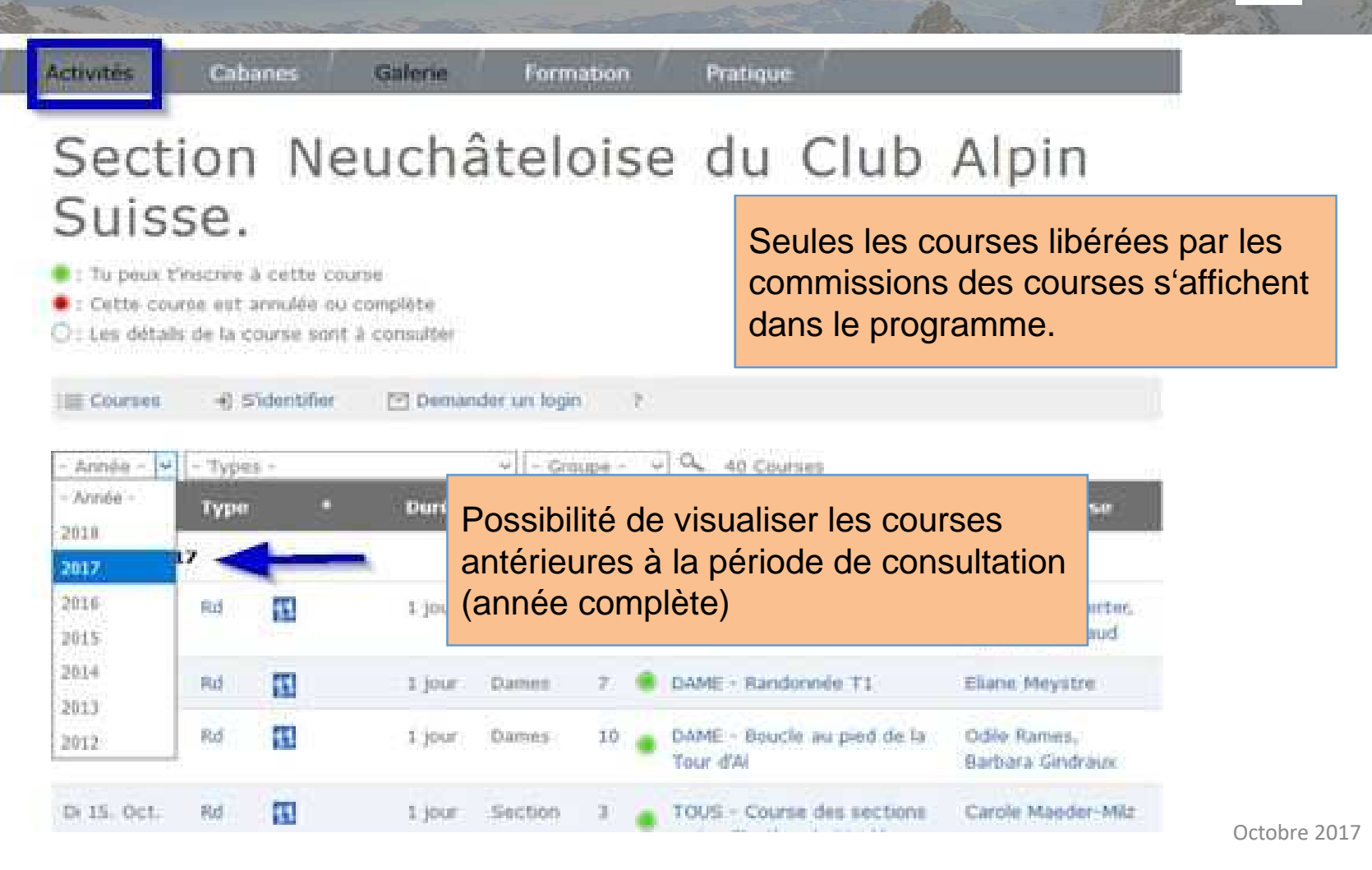

# Visualiser les courses que vous organisez sur le site web

| sʻidenti     | ifier rses                     | <sup>2</sup> / M | es cou<br>ugemo | inses<br>int | 8       | Chef de co | urse 🕤 Galerie                  | E Se déconnecter      | o nanisez                           |
|--------------|--------------------------------|------------------|-----------------|--------------|---------|------------|---------------------------------|-----------------------|-------------------------------------|
|              | Mes courses comme organisateur |                  |                 |              |         |            |                                 |                       |                                     |
| 1            | Date                           | Туре             |                 |              | Durée   | Groupe     | Activité                        |                       | Chef de course                      |
|              | Février 201                    | 5                |                 |              |         |            |                                 |                       |                                     |
|              | Sa 28. Fév.                    | Sk               | E               | AD           | 1 jour  | Section    | 9/6 SECT Sassen<br>3046)/comple | eire (point<br>at     | Bastien Sandoz,<br>Gilles Rougemont |
| nterface lin | nitée : aco                    | cès au           | x               |              |         |            |                                 |                       |                                     |
| articipants  | 671 T. 270711                  | -                | LL:             | PD           | 1 jour  | Section    | 16/8 SECT Druman                | mler (2436m)          | Bastien Sandoz,<br>Gilles Rougemont |
|              | Avril 2016                     |                  |                 |              |         |            |                                 |                       |                                     |
|              | 1a 7 Avr.                      | SkA              |                 | AD           | 5 jours | Section    | 6/6 SECT - Haute                | -route impériale (St- | Bastien Sandoz,                     |

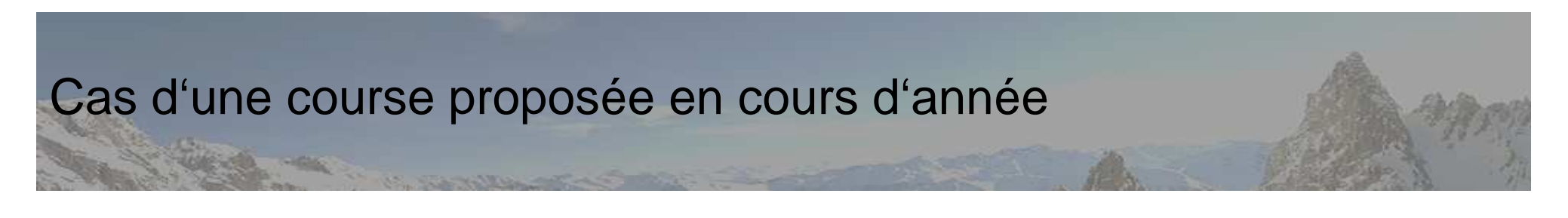

Notre section propose 2 programmes (Hiver, Été)

- Propositions (et saisies) des courses pour le programme Hiver : oct.-nov.
- Propositions pour le programme Été : mars-avril
- Validation et publication sur le site par les commissions des courses Été et Hiver

Il est toujours possible de proposer une course en cours d'année :

- Saisir la course dans DropTours
- Prévenir la commission ad-hoc : <u>courses@cas-neuchatel.ch</u>
- Une fois la course validée, elle sera publiée sur le site par la commission

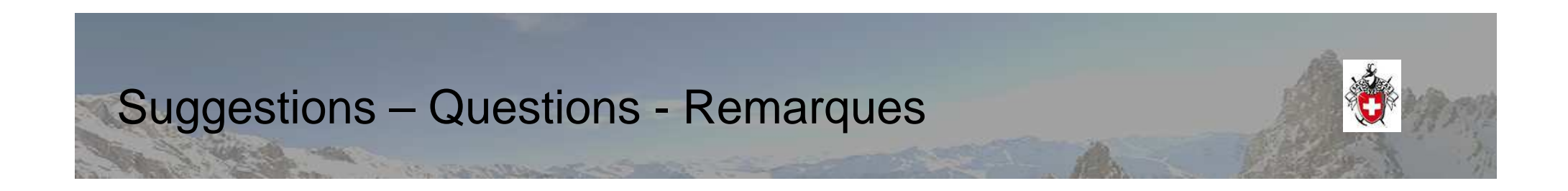

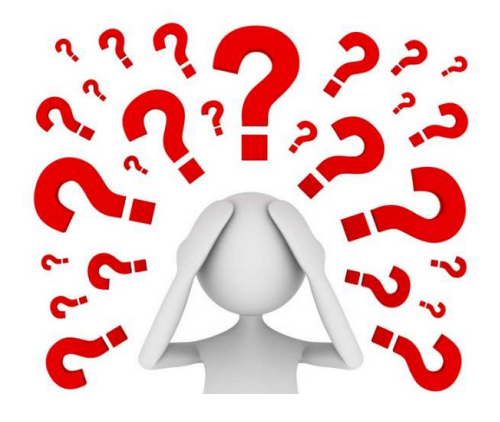

Rolf : <u>courses@cas-neuchatel.ch</u>

Shiv & Anne : webmaster@cas-neuchatel.ch

(Les coordonnées détaillées se retrouvent dans le programme annuel papier).

Auteur : JBP ; révision 2017 : ACO